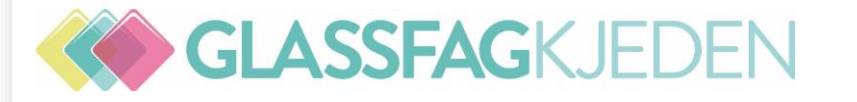

# Ny arbeidsplan i in4mo

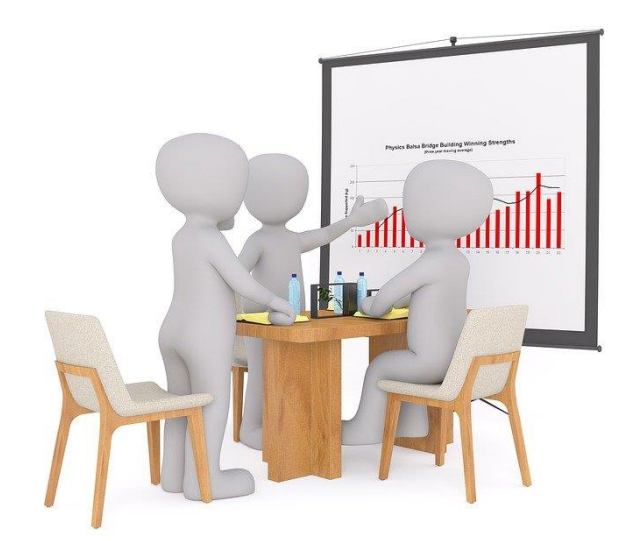

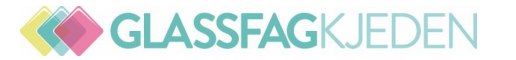

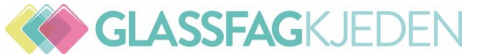

Både den gamle og den nye arbeidsplanene er tilgjengelige for å gjøre en jevn overgang. Dette betyr at det er to faner i saksvisningen, den første er gammel og den andre er den nye.

|                       | Kongens Gate, 3<br>Ola Nordmann (C<br>* Vannskadebesiktigelse<br>ekstra rettigheter ) | 3210 Sandefjord<br>Dla Nordmann, 123456<br>e : Leverandørbedrift X - Sand | 678)<br>lefjord ( Erik Service | eman - Inspektør med | Sakstiltak: Vent Lukk Av<br>Erstatningsbeslutning: God<br>Logg<br>Saksbehandler: Søren Saksb<br>Ekstern saksbehandler: Ikke<br>Teknisk rådgiver: Ikke tildelt [<br>Skadenummer: 20042021_00<br>Kvalitetskontroll: Slå på<br>Påminnelse (saksbehandler)<br>Send link til kundesiden: Re | vbryt Logg<br>Ita Avvis Behøver tilleggsopp<br>behandler Rediger Logg<br>tildelt Rediger<br>Rediger Logg<br>01<br>: av Rediger | lysninger |
|-----------------------|---------------------------------------------------------------------------------------|---------------------------------------------------------------------------|--------------------------------|----------------------|----------------------------------------------------------------------------------------------------|----------------------------------------------------------------------------------------------------|-----------|
| Saksinformasjon Kostn | nadskontroll                                                                          | Arbeidsplan ————                                                          | Arbeidsplan -                  | ► Faktura            | → Kundeop                                                                                                    | pgjør — Prosjektplar                                                                                                    | 1         |

Den gamle arbeidsplanen blir deaktivert 01.01.22. Oppgavens arbeidsplanvisning nede, f.eks glassarbeid bli avviklet, og alle brukere som har rett til å redigere arbeidsplanen, vil ha tilgang til hele planen, men vil selvfølgelig bare ha rettigheter til å redigere basert på deres rolle i saken.

Arbeidsplan

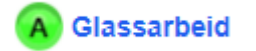

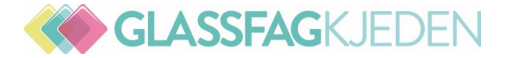

**Ikoner:** Ikonene er grå når de ikke kan brukes, og en hjelpetekst er tilgjengelig når du holder musen over.

- Kopier arbeidsposter til et rom
- 🔟 Slett
- ♀ Åpne mal
- ♀ Lagre valgte arbeidsposter som mal
- Equivalent Legg til ekstra reiser (Motorvegsymbolet utgår)
- Marker innledende arbeidsplan som klar
- ⊟ Logg
- (i) Last ned dokumentet med iCC -prinsipper
- + LEGG TIL POSTER

Legge til arbeidsposter til planen

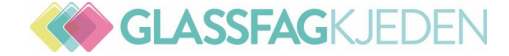

#### Ny arbeidsplan

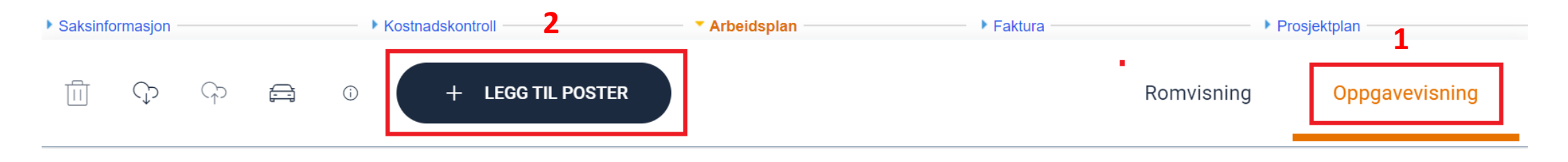

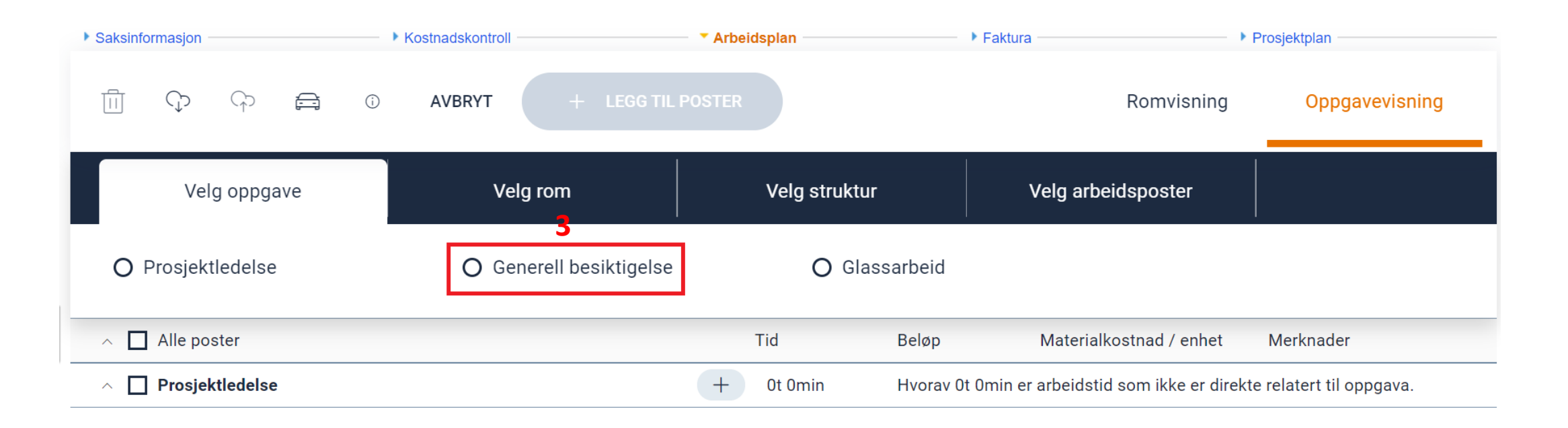

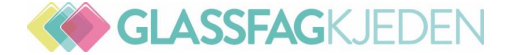

#### Andre områder

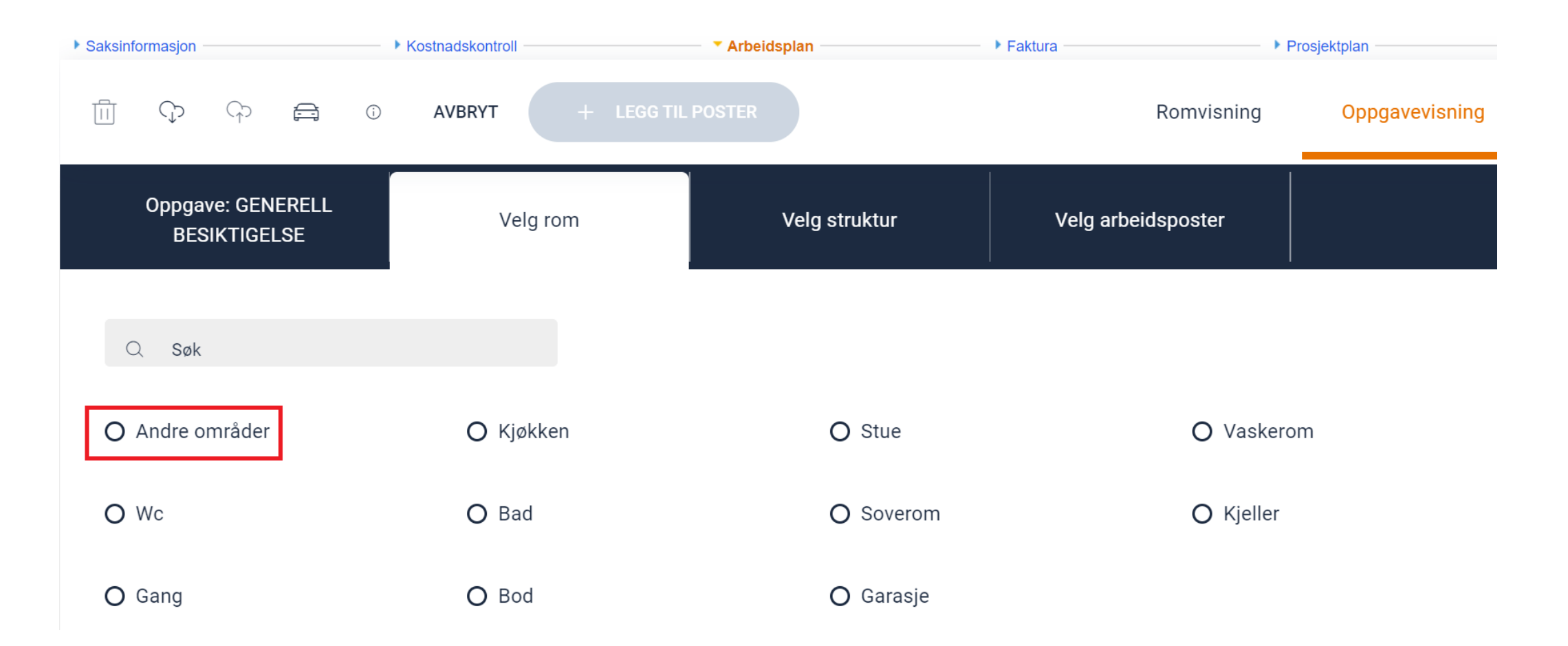

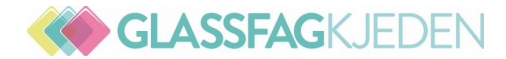

#### Andre kostnader

| Saksinf | ormasjon -   |                    |               |     | Kostnadskontroll |            | Arbeidsplan   | Faktura |               | Prosjektplan   |
|---------|--------------|--------------------|---------------|-----|------------------|------------|---------------|---------|---------------|----------------|
|         | ¢            | G                  | Ē             | (j) | AVBRYT           | + LEGG TIL | POSTER        |         | Romvisning    | Oppgavevisning |
|         | Oppga<br>BES | ve: GEN<br>SIKTIGE | ierell<br>Lse |     | Rom: ANDRE       | OMRÅDER    | Velg struktur | Velg    | arbeidsposter |                |
| C       | ک Søk        |                    |               |     |                  |            |               |         |               |                |
| 0       | Andre k      | ostnade            | er            |     | O Hele o         | området    |               |         |               |                |

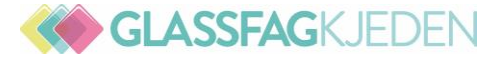

#### Velg arbeidsposter

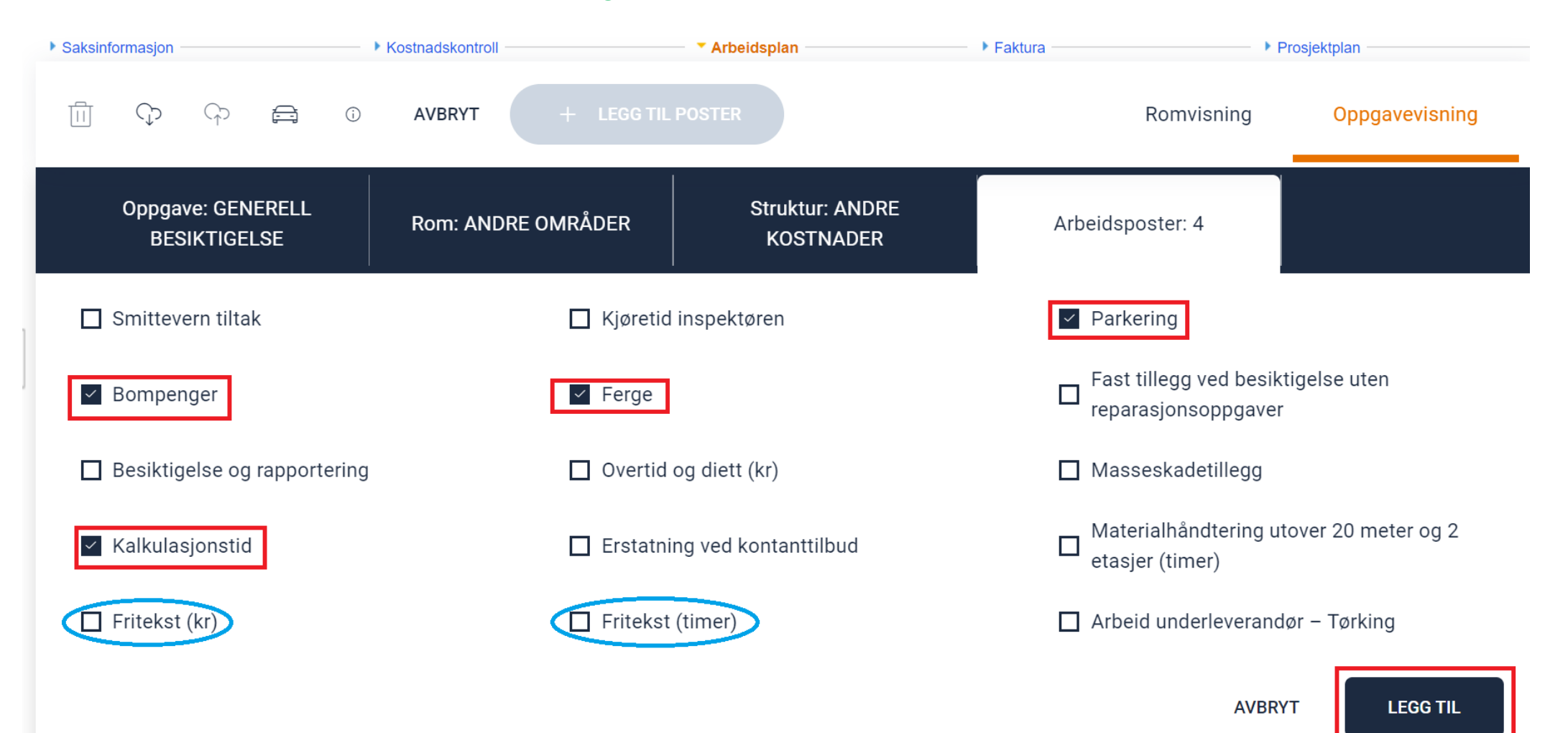

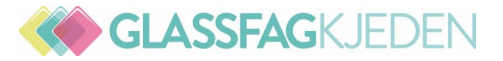

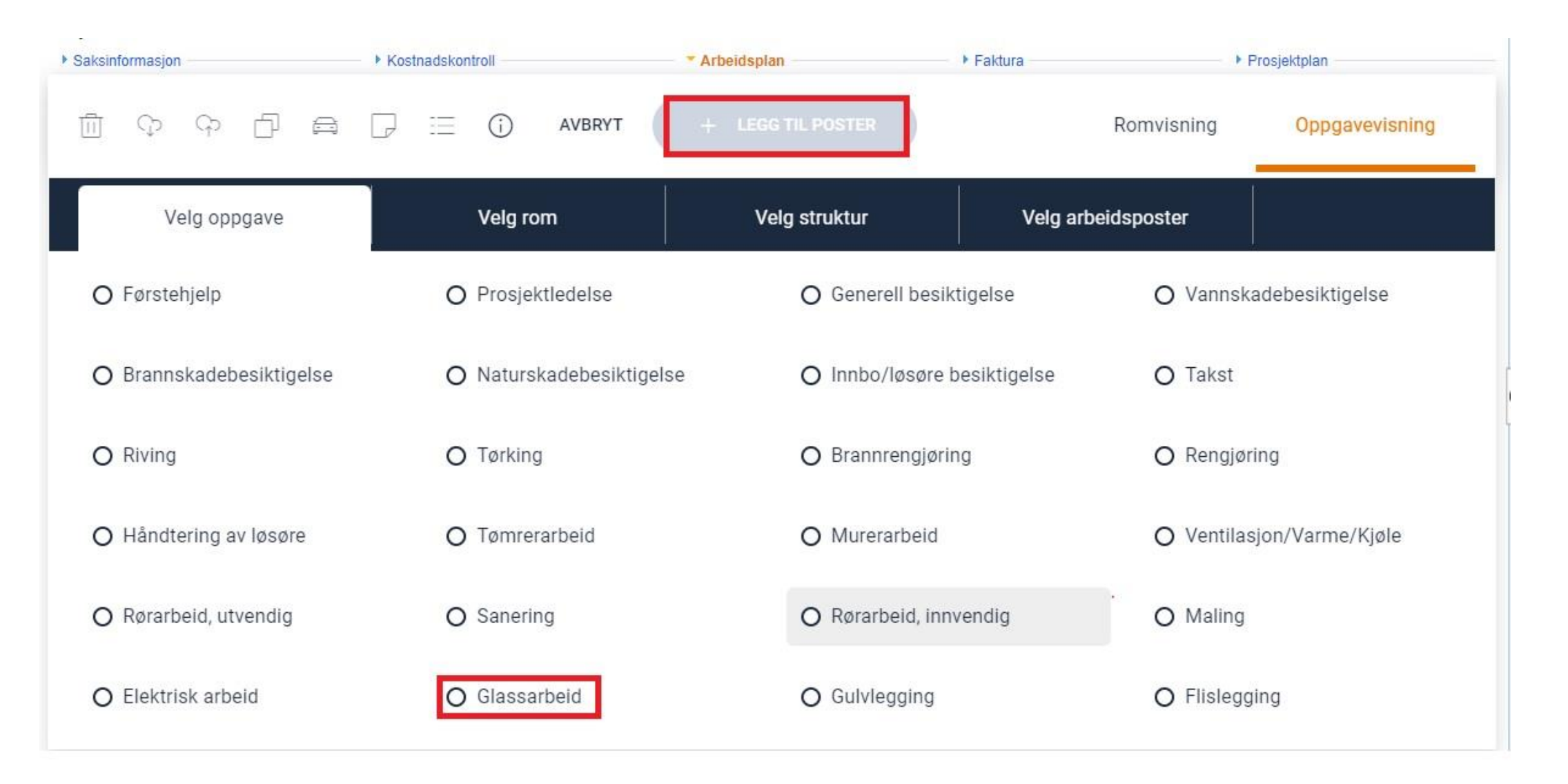

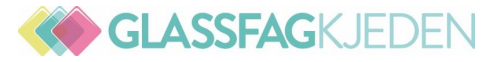

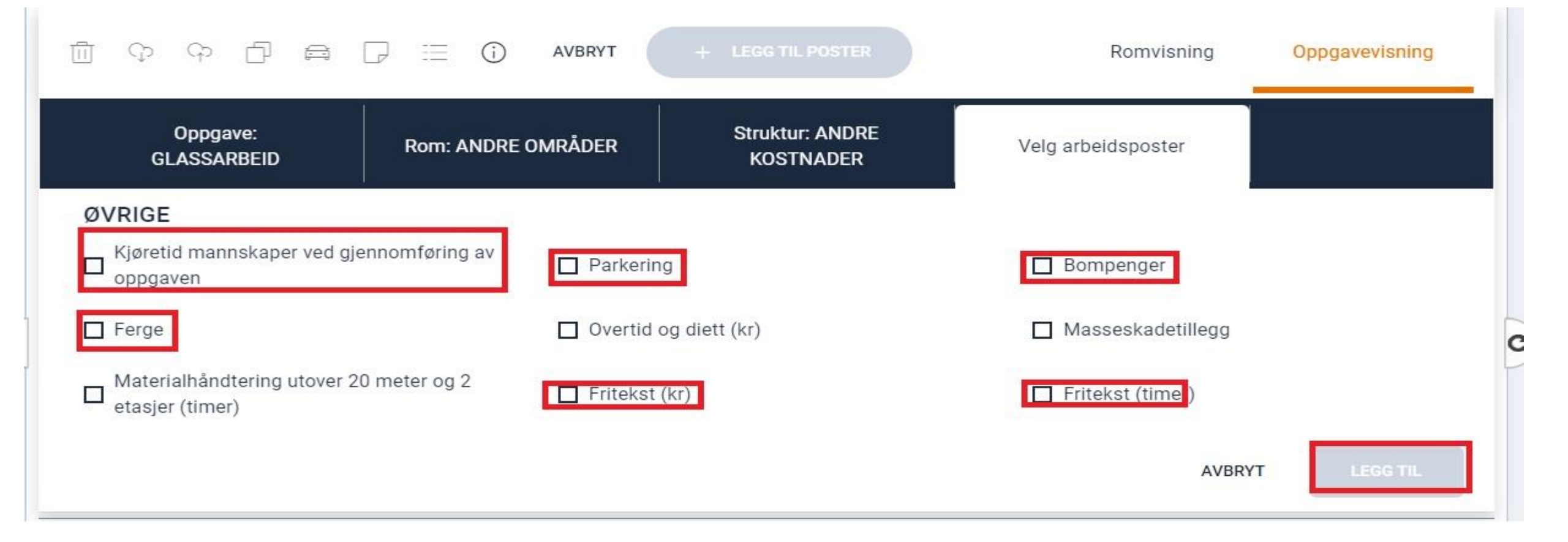

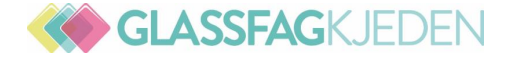

#### Legg til flere arbeidsposter

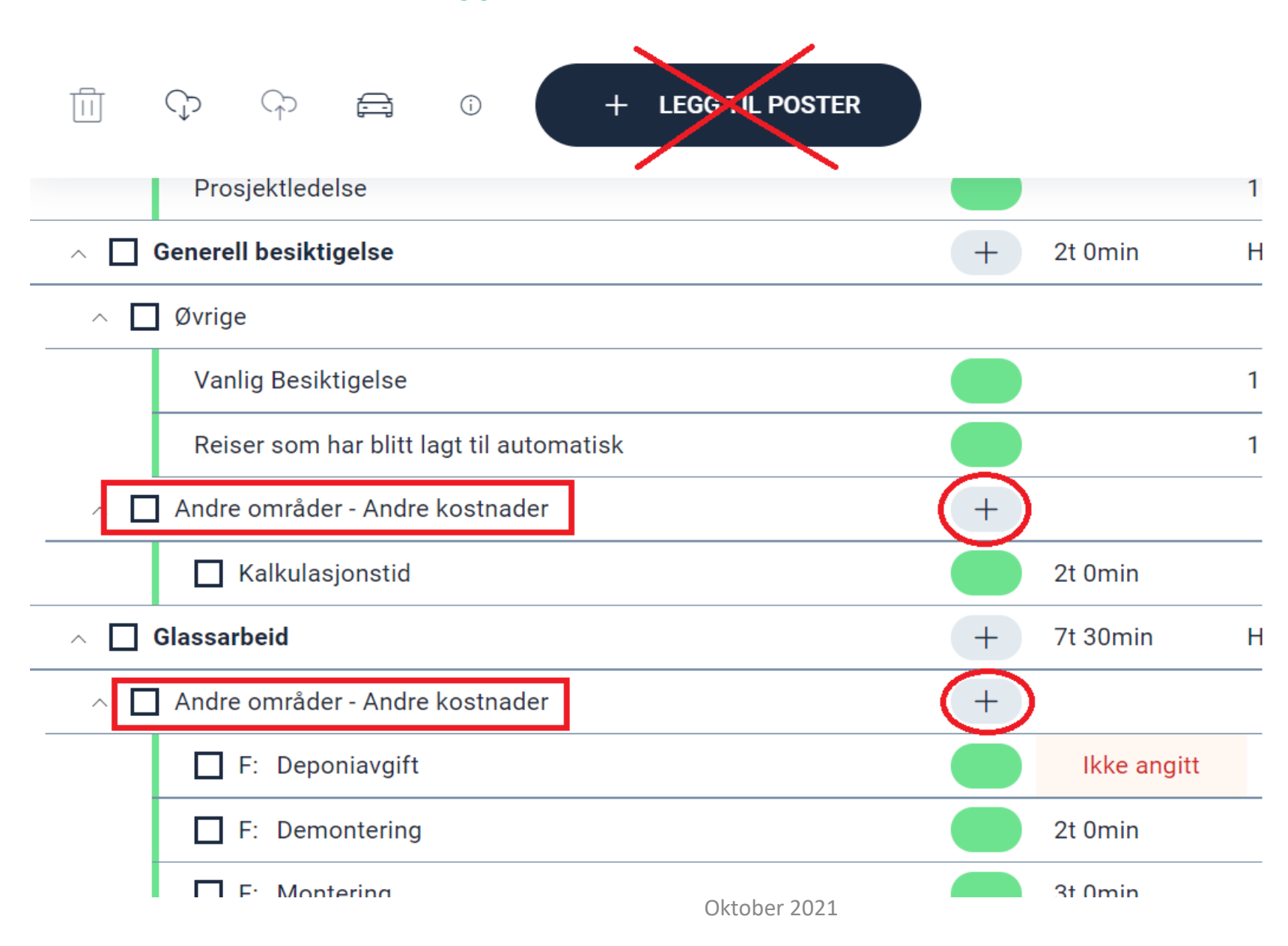

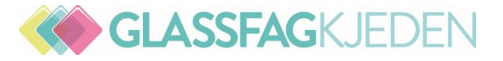

#### SLETTE POST

Velg postene ved å trykke i boksene foran dem, eller foran strukturen, oppgaven eller rommet hvis det er tilfelle, og trykk deretter på slett-knappen. En bekreftelsesdialogboks vil vises for å sikre at ingen feil blir gjort.

|       | ා ශ 🛱 🗄 ා + LEGG TIL POSTER                |     |           |                       | Romvisning                 | Oppgavevisning            |
|-------|--------------------------------------------|-----|-----------|-----------------------|----------------------------|---------------------------|
| ~ 🗆 / | Alle poster                                |     | Tid       | Beløp                 | Materialkostnad /<br>enhet | Merknader                 |
| ^ 🗆 🛙 | Stue                                       | +   | 8t 31min  | Hvorav 1t 25min er ar | beidstid som ikke er dire  | kte relatert til oppgava. |
| ~ 🔽   | Gulv - Riving                              | +   |           |                       |                            |                           |
|       | ✓ Riv gulvlist                             |     |           | Mangler verdi         |                            |                           |
| _     | <ul> <li>Riv flytende gulv</li> </ul>      |     | 2t 27min  | 12 m²                 |                            |                           |
| _     | <ul> <li>Riv underlagsmateriale</li> </ul> |     | 0t 24min  | 12 m²                 |                            |                           |
| ^     | Gulv - Tømrerarbeid                        | +   |           |                       |                            |                           |
|       | Ny gulvlist festet i tre                   | Okt | ober 2021 | Mangler verdi         | Legg til materialer        |                           |

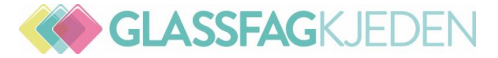

### Redigere arbeidsposter som er sendt til godkjenning

| Ē   | က္ ကု 🚔 🕝 စ 🕂 LEGG TIL POSTER   |             |                      | Romvisning                    | Oppgavevisning          |
|-----|---------------------------------|-------------|----------------------|-------------------------------|-------------------------|
| ^ 🗆 | Alle poster                     | Tid         | Beløp                | Materialkostnad / enhet       | Merknader               |
| ~ 🗆 | Bod                             | + 14t 11min | Hvorav 2t 32min er a | arbeidstid som ikke er direkt | e relatert til oppgava. |
| ~ □ | Gulv - Brannrengjøring          | +           |                      |                               |                         |
|     | Sotgrad 3                       |             | 3 m²                 |                               |                         |
| ~ [ | Vegg - Riving                   | +           |                      |                               |                         |
|     | Riv sponplate                   | 1t 8min     | 4 I m2               | ]                             |                         |
|     | Riv bindigsverk av tre          | 1t 7min     | 4 m²                 |                               |                         |
|     | Demont stålstender for gjenbruk | Ot 31min    | 3 Ant.               |                               |                         |

Når en arbeidspost som venter på godkjenning endres, vil den gå tilbake til kladdestatus og vil måtte sendes til godkjenning på nytt. Dersom alle arbeidspostene for en oppgave i status gul B redigeres vil statusen for oppgaven gå tilbake til 2 fra til postene sendes til godkjenning på nytt.

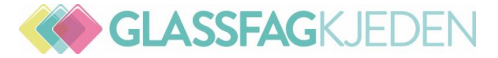

### Redigere arbeidsposter som er sendt til godkjenning

| Ē   | က္ ကု 🚔 🕝 စ 🕂 LEGG TIL POSTER   |             |                      | Romvisning                    | Oppgavevisning          |
|-----|---------------------------------|-------------|----------------------|-------------------------------|-------------------------|
| ^ 🗆 | Alle poster                     | Tid         | Beløp                | Materialkostnad / enhet       | Merknader               |
| ~ 🗆 | Bod                             | + 14t 11min | Hvorav 2t 32min er a | arbeidstid som ikke er direkt | e relatert til oppgava. |
| ~ □ | Gulv - Brannrengjøring          | +           |                      |                               |                         |
|     | Sotgrad 3                       |             | 3 m²                 |                               |                         |
| ~ [ | Vegg - Riving                   | +           |                      |                               |                         |
|     | Riv sponplate                   | 1t 8min     | 4 I m2               | ]                             |                         |
|     | Riv bindigsverk av tre          | 1t 7min     | 4 m²                 |                               |                         |
|     | Demont stålstender for gjenbruk | Ot 31min    | 3 Ant.               |                               |                         |

Når en arbeidspost som venter på godkjenning endres, vil den gå tilbake til kladdestatus og vil måtte sendes til godkjenning på nytt. Dersom alle arbeidspostene for en oppgave i status gul B redigeres vil statusen for oppgaven gå tilbake til 2 fra til postene sendes til godkjenning på nytt.

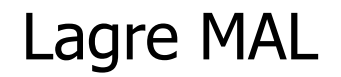

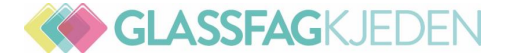

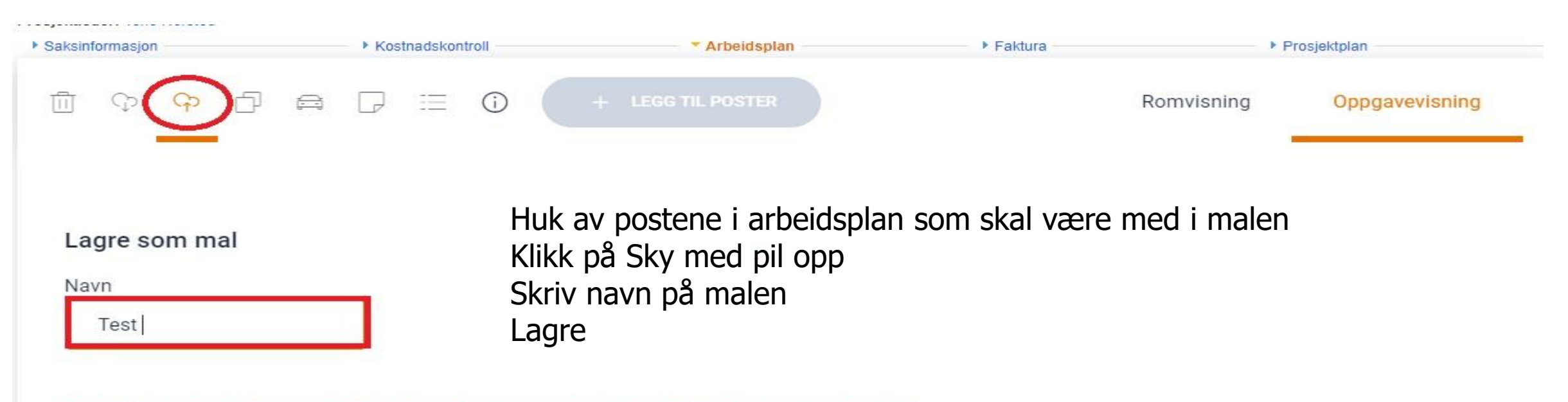

Dine valg inneholder inspection or project management post(er). Disse vil ignoreres i malen.

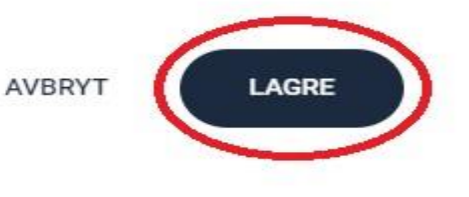

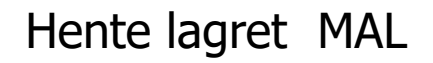

GLASSFAGKJEDEN

| ▶ Saksinformasjon | Kostnadskontroll | * Arbeidsplan Fa | aktura 🔸   | Prosjektplan   |
|-------------------|------------------|------------------|------------|----------------|
| ല് ന് ന് ല്       |                  | TIL POSTER       | Romvisning | Oppgavevisning |

### Klikk på Arbeidsplan – deretter Sky med pil ned

## Åpne mal

| avn på mal    | Eier        | Rom           | Actions  |
|---------------|-------------|---------------|----------|
| un tatt mål   | Egen mal    | Andre områder | Ŧ        |
| est           | Egen mal    | Andre områder | <b>a</b> |
| est           | in4mo insur | ance Kjøkken  |          |
| Andre områder |             |               | (        |

materialer fra mal – Klikk på Bruk mal

.

AVBRYT

**BRUK MAL** 

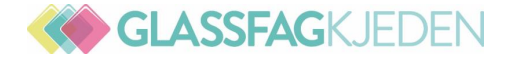

#### Automatiske reiser

#### Øvrige - Vannskadebesiktigelse

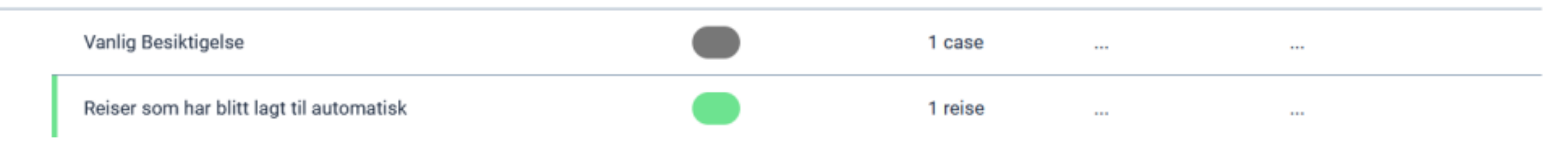

#### Automatiske reiser vises i arbeidsplanen

Reisene som legges automatisk til oppgavene vises nå i arbeidsplanen for å gjøre det klart hvor mange turer man får kompensasjon for. Disse postene kan ikke redigeres i arbeidsplanen siden de håndteres automatisk basert på innstillingene for det tildelte kontoret.

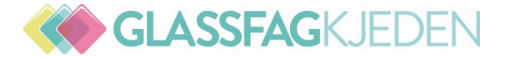

#### Fjerne automatiske reiser fra iCC-oppgaver

#### Generell besiktigelse

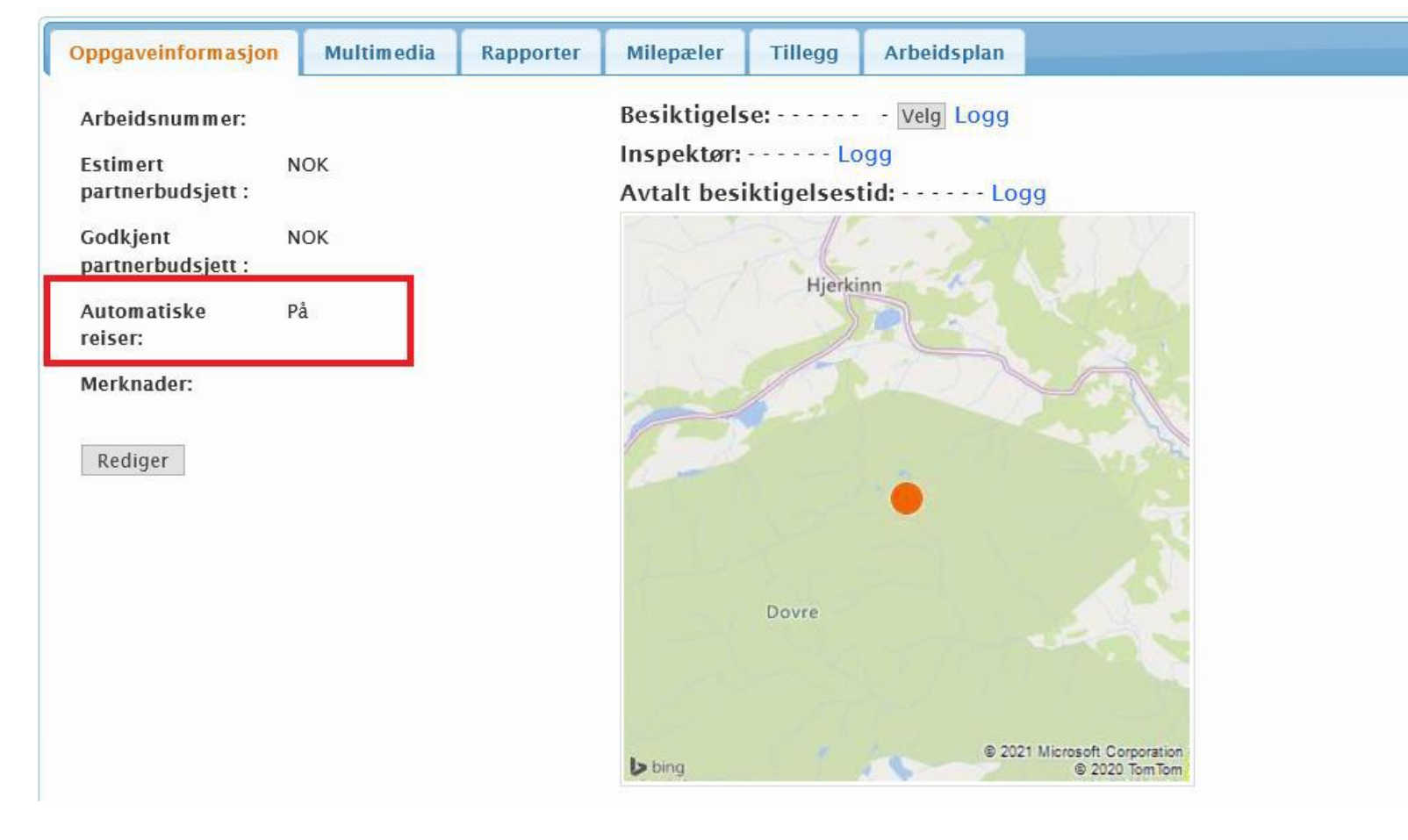

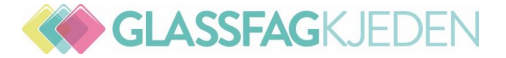

| Oppgaveinformasjon Multin                                                                                                    | nedia | Rapporter | Milepæler | Tillegg | Arbeidsplan |
|----------------------------------------------------------------------------------------------------|-------|-----------|-----------|---------|-------------|
| Arbeidsnummer:<br>Automatiske reiser:<br>Alle automatisk beregnede<br>reiser relatert til denne<br>oppgaven fjernes fra<br>arbeidsplanen. | ⊖På 🤇 | DAv       |           |         |             |
| Merknader:<br>(Max 15000 tegn)                                                                                                    |       |           |           |         |             |